## **Open Enrollment Instructions**

1. When logging in to Dayforce, you will select the "Employee with WFM" or "Employee with WFM Clock" role, whichever is designated for you and click Next.

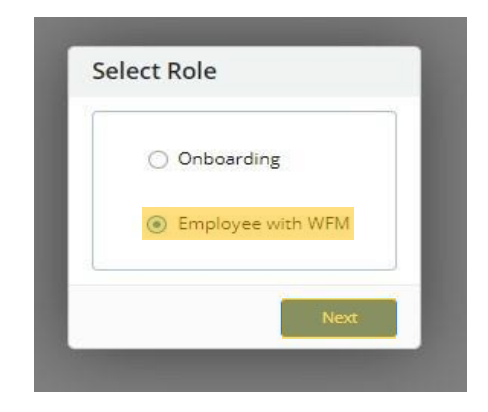

2. Next you will navigate to the Menu at the top left of the screen.

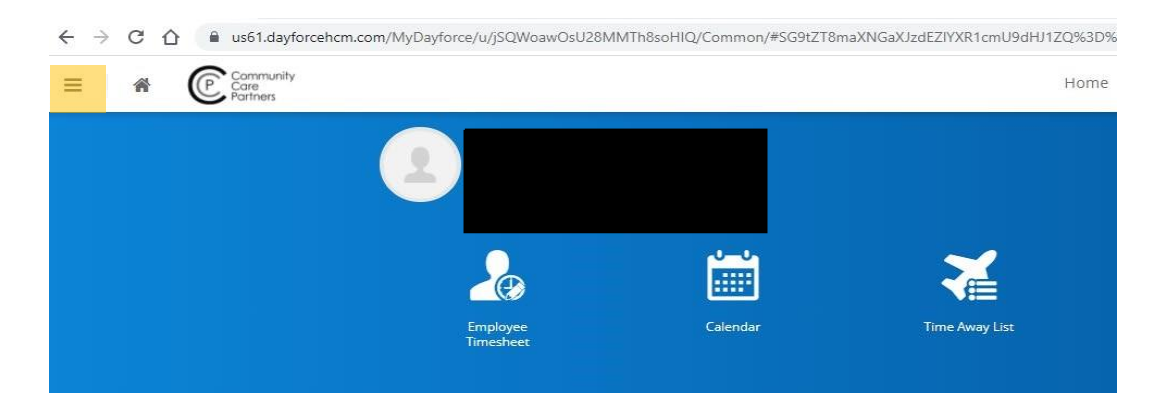

3. From your menu, please click on Benefits.

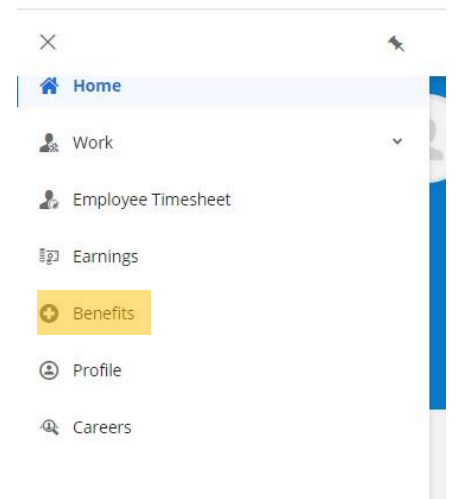

4. Once in Benefits, you will need to select your enrollment type. You will select Open Enrollment and click "Start Enrollment"

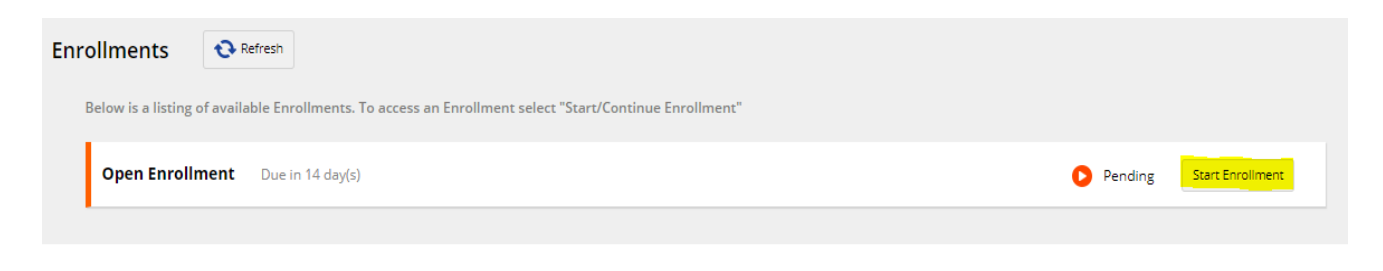

5. From there you will see an introduction screen to begin enrollment. Click Next.

| Open Enrollment             |                                                         |         |            |              | Your Current Elections 🗰 \$0.00 🗙              |  |  |  |
|-----------------------------|---------------------------------------------------------|---------|------------|--------------|------------------------------------------------|--|--|--|
|                             | O                                                       | Profile | Elections  | Confirmation | Summary                                        |  |  |  |
| Ê                           | <b>Open Enrollment</b><br>Due in 14 day(s) - 11/15/2022 |         |            |              |                                                |  |  |  |
| Close                       |                                                         |         |            |              | Next                                           |  |  |  |
| Welcome to Open Enrollment. |                                                         |         | Enrollment |              |                                                |  |  |  |
|                             |                                                         |         |            |              | Secondary Coverage Acknowledgement             |  |  |  |
|                             |                                                         |         |            |              | Secondary Coverage Acknowledgement             |  |  |  |
|                             |                                                         |         |            |              | Health                                         |  |  |  |
|                             |                                                         |         |            |              | Medical                                        |  |  |  |
|                             |                                                         |         |            |              | Dental                                         |  |  |  |
|                             |                                                         |         |            |              | Vision                                         |  |  |  |
|                             |                                                         |         |            |              | Life & Disability                              |  |  |  |
|                             |                                                         |         |            |              | Basic Life<br>Basic AD&D                       |  |  |  |
|                             |                                                         |         |            |              | Long Term Disability                           |  |  |  |
|                             |                                                         |         |            |              | Voluntary Short Term Disability                |  |  |  |
|                             |                                                         |         |            |              | Voluntary Life and AD&D Insurance              |  |  |  |
|                             |                                                         |         |            |              | Reimbursements                                 |  |  |  |
|                             |                                                         |         |            |              | Healthcare Flexible Spending Account (FSA)     |  |  |  |
|                             |                                                         |         |            |              | Dependent Care Flexible Spending Account (FSA) |  |  |  |
|                             |                                                         |         |            |              | Limited Purpose FSA                            |  |  |  |
| Close                       |                                                         |         |            |              | Next                                           |  |  |  |
|                             |                                                         |         |            |              |                                                |  |  |  |

6. First you will be prompted to add any beneficiaries or dependents. If you are enrolling anyone else to be covered by any of the coverage options, you will add them as a dependent. For life insurance, you will need to add at least one beneficiary. If the person added will be both a dependent and a beneficiary, please add them to each section.

| Open Enrollment                      |                                       |                        |                      |                           |                         | Your Current Elections | 쓦  | \$0.00 | × |
|--------------------------------------|---------------------------------------|------------------------|----------------------|---------------------------|-------------------------|------------------------|----|--------|---|
|                                      | Introduction                          | Profile                | Elections            | Confirmation              | Summary                 |                        |    |        |   |
| Profile Forms                        |                                       |                        |                      |                           |                         |                        |    |        |   |
| Please review and confirm the profil | le information below. Upon com        | pletion, please proce  | ed by selecting "Nex | rt".                      |                         |                        |    |        |   |
| Close Save Draft                     |                                       |                        |                      |                           |                         | Bac                    | :k | Next   |   |
|                                      | mation                                |                        |                      |                           |                         |                        |    |        |   |
|                                      | mation                                |                        |                      |                           |                         |                        |    |        |   |
| Current                              | Beneficiary(s)                        |                        |                      |                           |                         |                        |    |        |   |
| Below is the                         | e list of your current beneficiary(s) | . You have the ability | to Add or Remove a   | beneficiary. Limited edit | ting is also available. |                        |    |        |   |
| 🕂 Add                                | X Remove                              |                        |                      |                           |                         |                        |    |        |   |
|                                      | Beneficiary                           | Relationship           |                      | Birth Date                | Vie                     | ew/Edit                |    |        |   |
|                                      |                                       |                        |                      |                           | 1 V                     | /iew/Edit              |    |        |   |
|                                      |                                       |                        |                      |                           | / V                     | /iew/Edit              |    |        |   |
|                                      |                                       |                        |                      |                           | / V                     | /iew/Edit              |    |        |   |
|                                      |                                       |                        |                      |                           |                         |                        |    |        |   |
| 오 Current Dependent Infor            | mation                                |                        |                      |                           |                         |                        |    |        |   |
| Close Save Draft                     |                                       |                        |                      |                           |                         | Bac                    | :k | Next   |   |
|                                      |                                       |                        |                      |                           |                         |                        |    |        |   |

7. You will then begin your enrollment. On each screen you will be prompted to either enroll or waive coverage. Once all elections are made you can review and submit your benefit enrollment.

| Open Enrollment                                                                                                    |              |         |           |              |         | Your Current Elections | ŵ   | \$34.96     | ×   |
|----------------------------------------------------------------------------------------------------|--------------|---------|-----------|--------------|---------|------------------------|-----|-------------|-----|
|                                                                                                    | <b></b>      | <b></b> | <b></b>   |              |         |                        |     |             |     |
|                                                                                                    | Introduction | Profile | Elections | Confirmation | Summary |                        |     |             |     |
| Confirmation                                                                                                    |              |         |           |              |         |                        |     |             |     |
| Please review the summary of your elections. You are not enrolled until you click the 'Submit Enrollment' button and your choices are approved. |              |         |           |              |         |                        |     |             |     |
| Close Save Draft                                                                                                    |              |         |           |              |         | Back Print             | Sub | mit Enrollm | ent |